## 顔認証サーマルデバイス マスク検知解除方法

Ver3.2.32向け

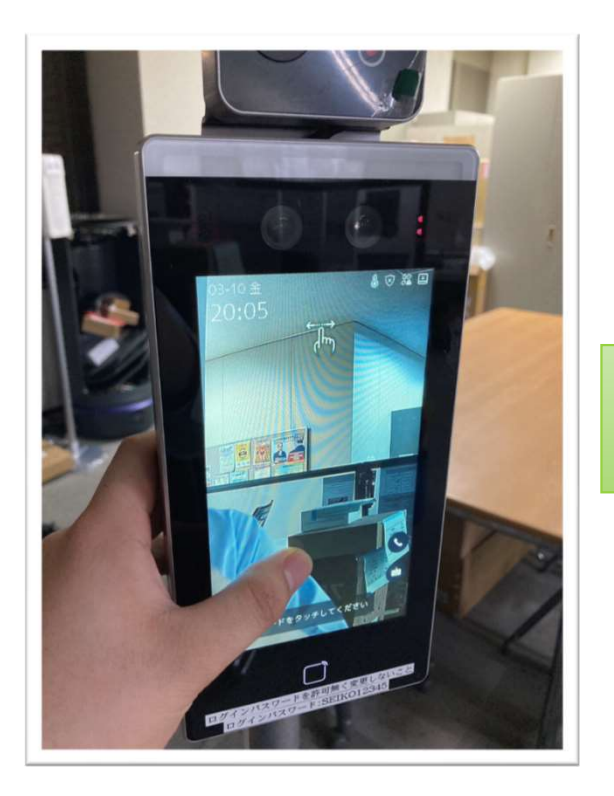

顔認証サーマルデバイスの 液晶画面を長押しし右側か 左側をなぞります。

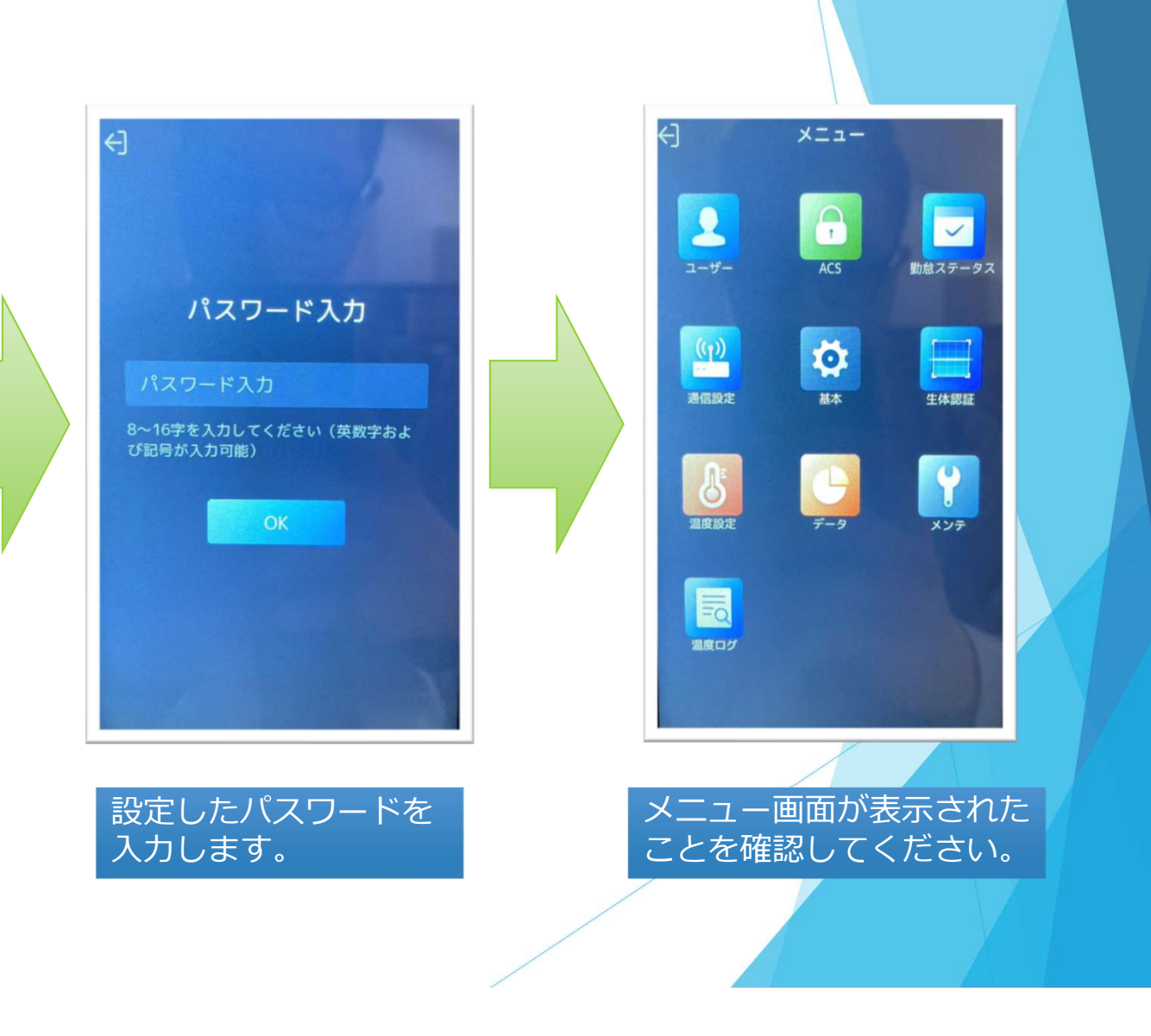

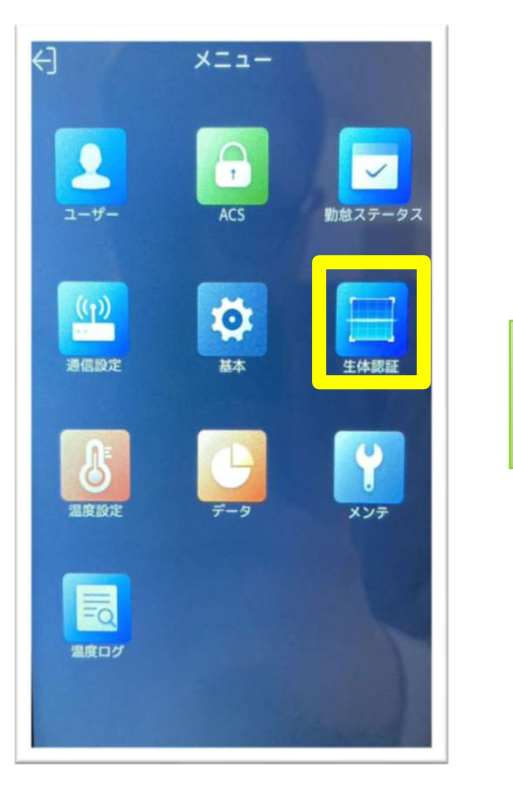

黄枠内の「生体認証」を タップします。

| く生体認証                                   |      |
|-----------------------------------------|------|
| 環境モードを選択                                | 屋内 > |
| ライブセキュリティレベル                            | 通常 > |
| 顔認識距離                                   | 自動 > |
| 顏認識間隔                                   | 1>   |
| 顔 1:N セキュリティレベル                         | 87 > |
| 顔 1:1 セキュリティレベル                         | 60 > |
| エコ設定                                    | >    |
| マスク着用検知有効                               | 有効 > |
|                                         |      |
| 1 1 1 1 1 1 1 1 1 1 1 1 1 1 1 1 1 1 1 1 |      |

黄枠内の「マスク着用検知有効」を タップします。

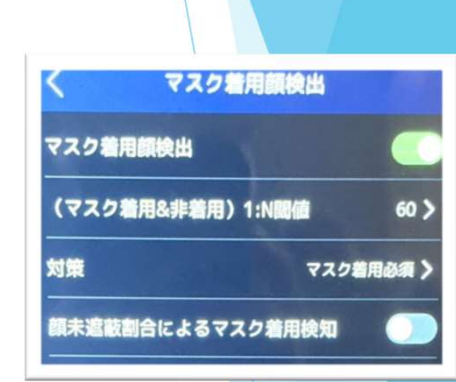

マスクに関する設定が表示 されたか確認してください。

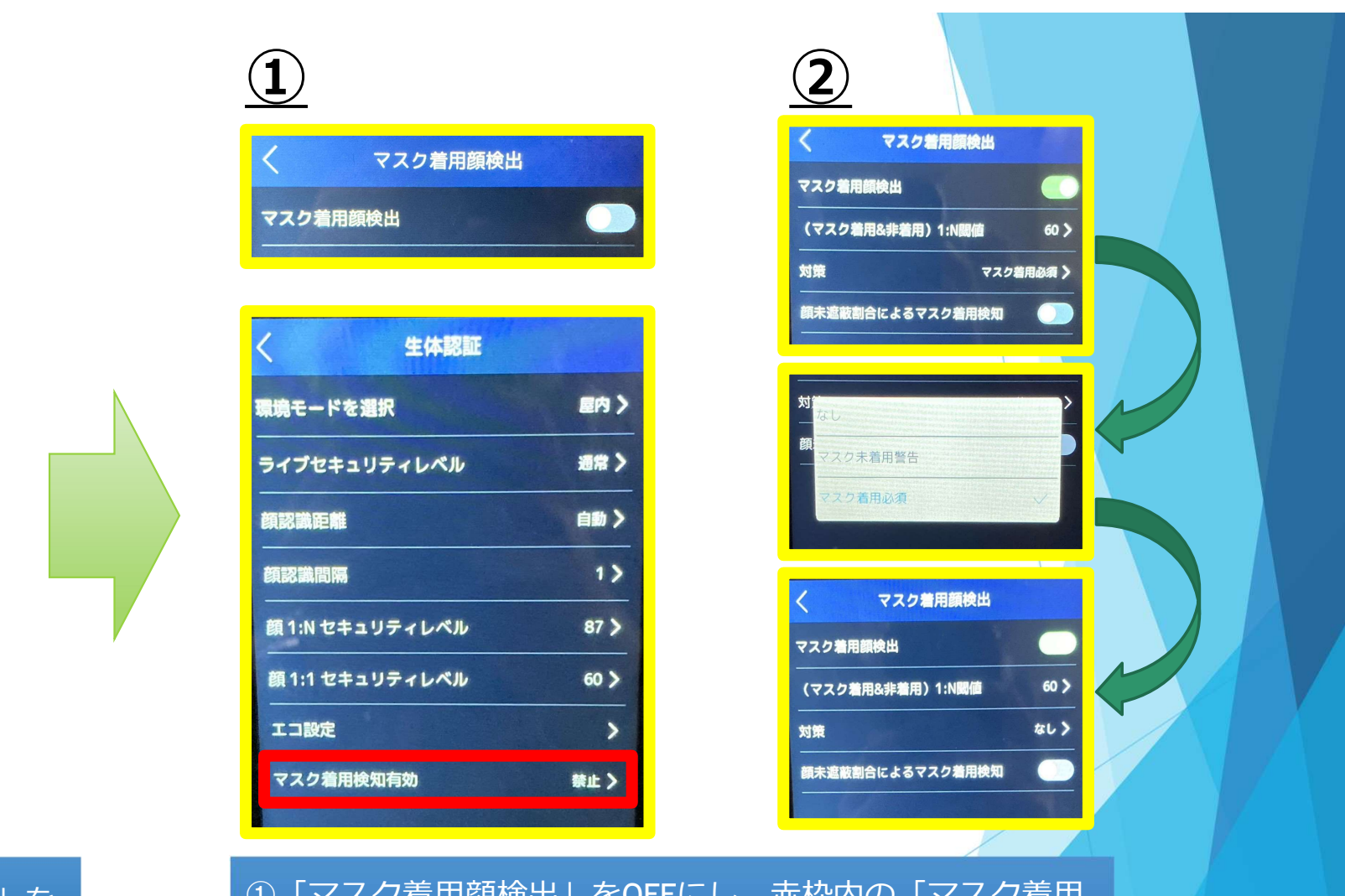

「(マスク着用&非着用)1:N閾値」を 70以下に設定してください。

マスク着用顔検出

60 >

マスク着用必須 >

マスク着用顔検出

対策

(マスク着用&非着用)1:N閾値

額未遮蔽割合によるマスク着用検知

 ①「マスク着用顔検出」をOFFにし、赤枠内の「マスク着用 検知有効」が「禁止」になっているか確認してください。
②「対策」をタップし、なしをタップします。
上記2つのどちらかを設定してください。

| く生体認証           |      |
|-----------------|------|
| 環境モードを選択        | 屋内 > |
| ライブセキュリティレベル    | 通常 > |
| 顏認識距離           | 自動 > |
| 顔認識間隔           | 1>   |
| 顔1:N セキュリティレベル  | 87 > |
| 顔 1:1 セキュリティレベル | 60 > |
| エコ設定            | >    |
| マスク着用検知有効       | 禁止>  |

設定確認後、画面左上の 「く」をタップします。

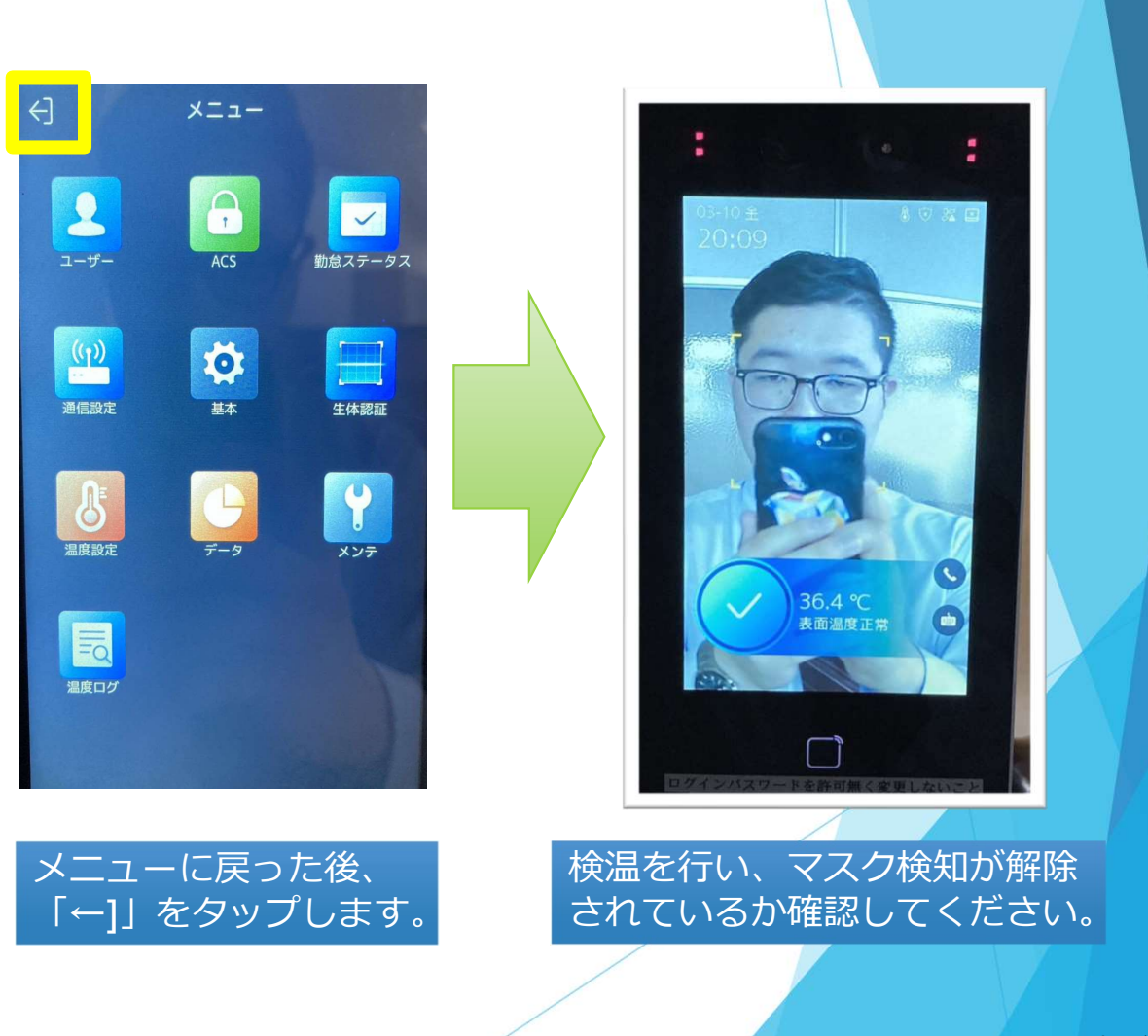

以上で設定は終わりです。

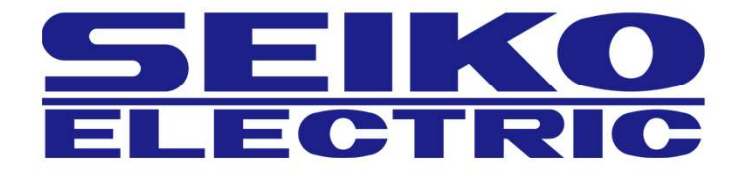

株式会社正興サービス&エンジニアリング TEL:092-411-4761 FAX:092-411-4767 〒812-0008 福岡県福岡市博多区東光二丁目7番25号